## PMGDISHA Students Registration through Mobile App

Step 1: Download APK from dashboard and install in your mobile app

| 10:46 AM  | ••• 😇 .411 46= 🖽                                                                |
|-----------|---------------------------------------------------------------------------------|
| Home      |                                                                                 |
| Herichard | PRADHAN<br>MANTRI GRAMIN<br>DIGITAL SAKSHARTA<br>ABHTYAN<br>Shakshar (PMCDISHA) |
|           |                                                                                 |
| VLE       | LOGIN                                                                           |
|           |                                                                                 |
|           |                                                                                 |
|           |                                                                                 |
|           |                                                                                 |

Step3: You can see your remaining targets here. Click on REGISTER Candidates

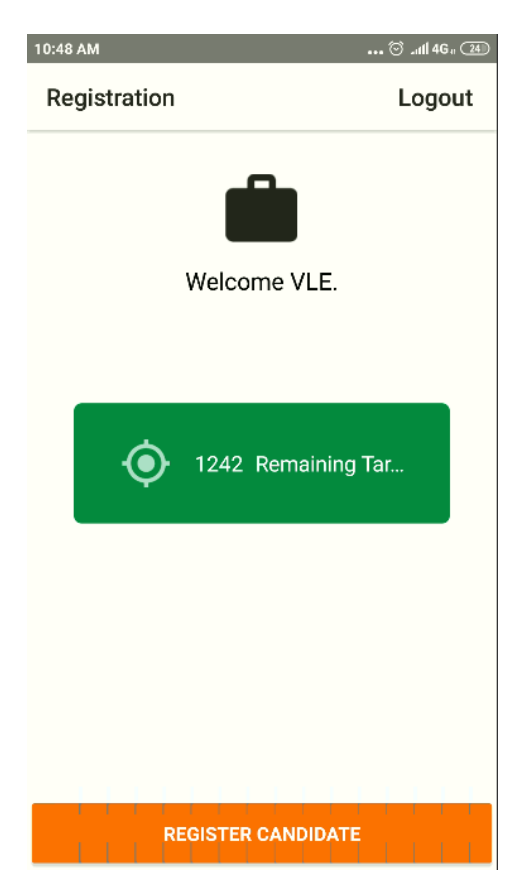

## Step2: Click on VLE login and provide your PMGDISHA username password

| 10:48 | ۸M  |      |        |      |     |      | ( | e ائى ق | G a (24) |
|-------|-----|------|--------|------|-----|------|---|---------|----------|
| Log   | jin |      |        |      |     |      |   |         |          |
|       |     |      |        | ĺ    |     |      |   |         |          |
|       |     |      | Logi   | n To | Pro | ceed | ļ |         |          |
| A     | VKR | 0052 | 5329   | )    |     |      |   |         |          |
| ***   |     |      |        |      |     |      |   |         |          |
|       |     |      |        | LO   | GIN |      |   |         |          |
|       |     |      |        |      |     |      |   |         |          |
| 1     | 2   | 3    | 4      | 5    | 6   | 7    | 8 | 9       | 0        |
| @     | #   | ₹    | _      | &    | -   | +    | ( | )       | /        |
| =\<   | 7   | k 1  |        |      | :   | ;    | ! | ?       | ×        |
| ABC   |     | 1    | 2<br>4 |      |     |      |   |         | ~        |

Step4: Provide candidates mobile Number. Candidate will get OTP on this number

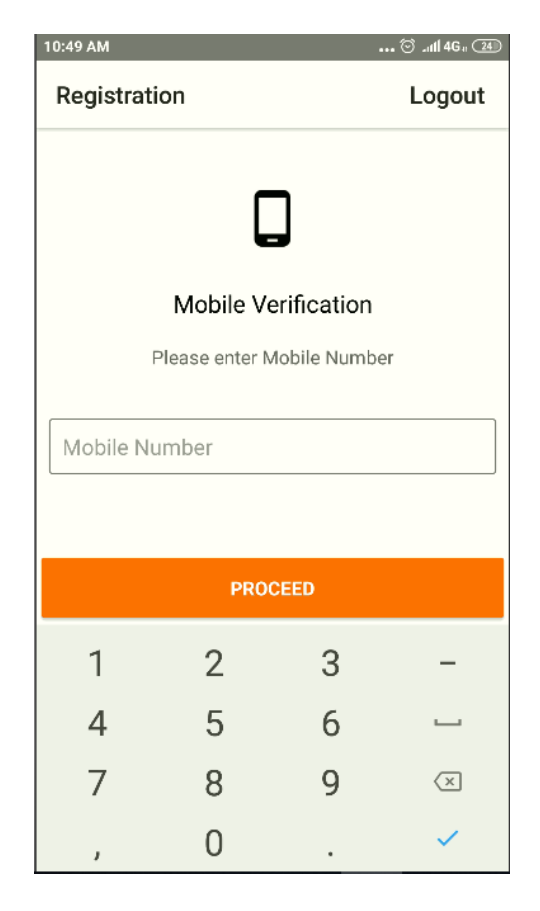

Step5: A pop up consent message will be displayed. Click on proceed further

|                                                                                                    | АМ          |             |                       | ••• 😇 ɹall 4Ga 💷 |  |
|----------------------------------------------------------------------------------------------------|-------------|-------------|-----------------------|------------------|--|
| Re                                                                                                    | gistration  | Logout      |                       |                  |  |
|                                                                                                    |             | l           |                       |                  |  |
|                                                                                                    | N           | /lobile \   | /erificatio           | n                |  |
| By providing this OTP, I hereby state that<br>I have no objection in authenticating my-<br>self with Aadhaar based authentication<br>system and consent to providing my<br>Aadhaar number, Name and Gender for<br>the purposes of availing benefits from<br>PMGDISHA. |             |             |                       |                  |  |
|                                                                                                    |             |             |                       |                  |  |
|                                                                                                    |             |             | CANCEL                | PROCEED          |  |
| L                                                                                                    |             |             | CANCEL                | PROCEED          |  |
|                                                                                                    | 1           | 2           | CANCEL                | PROCEED          |  |
|                                                                                                    | 1           | 2<br>5      | CANCEL<br>3<br>6      | PROCEED          |  |
|                                                                                                    | 1<br>4<br>7 | 2<br>5<br>8 | CANCEL<br>3<br>6<br>9 | PROCEED          |  |

Step6: Enter OTP. This is Valid for 10 minutes only

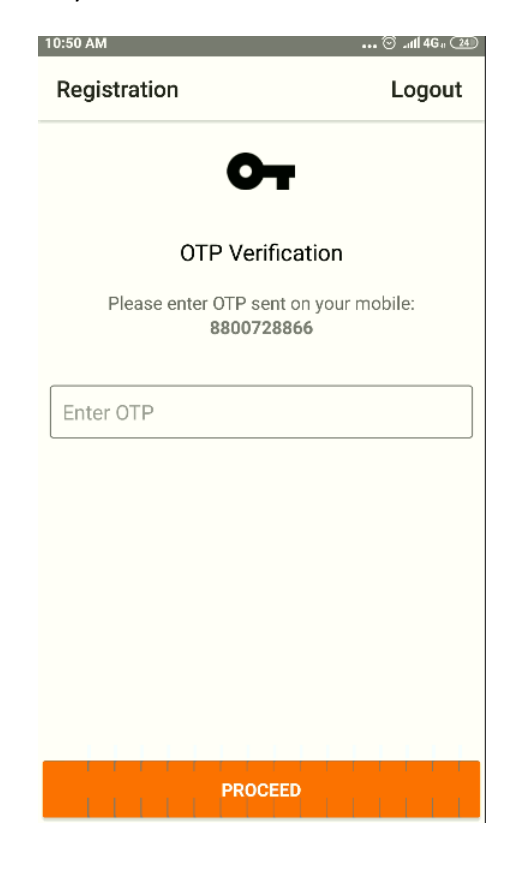

Step7: Generate Virtual ID. User manual to generate Virtual id can be seen at <u>https://www.pmgdisha.in/generate-virtual-id/</u>

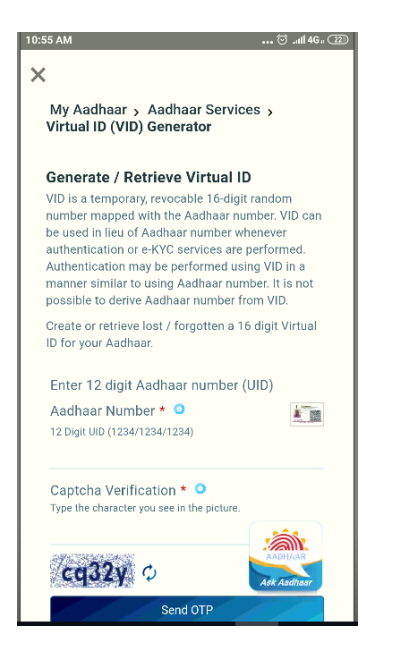

## Step8: Enter VID/Aaddhar, Student Name, Gender, Date of birth and click on proceed

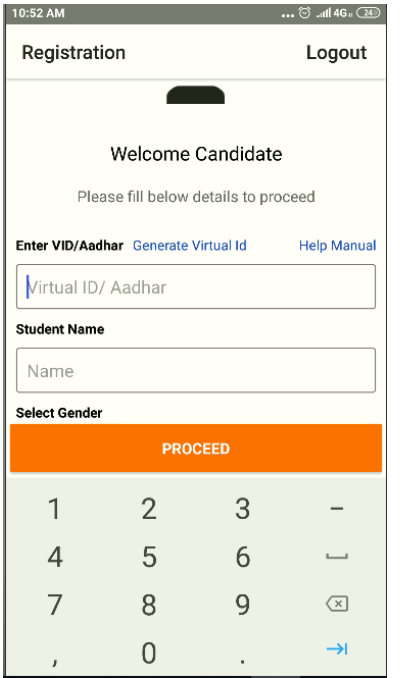

## Step9: Fill the other details and photo and

submit

| ):53 AM                             | 🗑 _atfl 46a 💷 | 10·58 AM       |
|-------------------------------------|---------------|----------------|
| Registration                        | Logout        | Registratio    |
| •                                   |               | Select Village |
|                                     |               | KATURU         |
| Welcome Candidat                    | te            | Select Catego  |
| Please fill below details to p      | roceed        | GENERAL        |
| nter VID/Aadhar Generate Virtual Id | Help Manual   | Select Student |
| Virtual ID/ Aadhar                  |               | STUDENT TY     |
| tudent Name                         |               | Salast Student |
| Name                                |               | STUDENT R      |
| elect Gender                        |               |                |
| SELECT GENDER                       |               | Select Self He |
| elect Date of Birth                 |               | SELF HELP (    |
| SELECT DATE OF BIRTH                |               | Select Divyang |
| PROCEED                             |               |                |

1

|         | ••• 😇 "iff 4G a (21) |              |               |
|---------|----------------------|--------------|---------------|
| n       | Logout               | 10:57 AM     | 😇 .atll 4Ga 🗷 |
|         |                      | Registration | Logout        |
|         |                      | Mother Name  |               |
|         |                      | Mother Name  |               |
|         |                      | Father Name  |               |
|         |                      | Father Name  |               |
| ype     |                      |              |               |
|         |                      |              |               |
|         |                      | Email        |               |
| ligion  |                      |              |               |
| ION     |                      |              |               |
| oup     |                      | Address      |               |
| IP      |                      | Address      |               |
|         |                      | Pincode      |               |
|         |                      | Pincode      |               |
| PROCEED |                      | PROCEE       |               |

| Logout |
|--------|
| Logout |
|        |
|        |
|        |
|        |
|        |
|        |
|        |
|        |
|        |
|        |
|        |
|        |
|        |

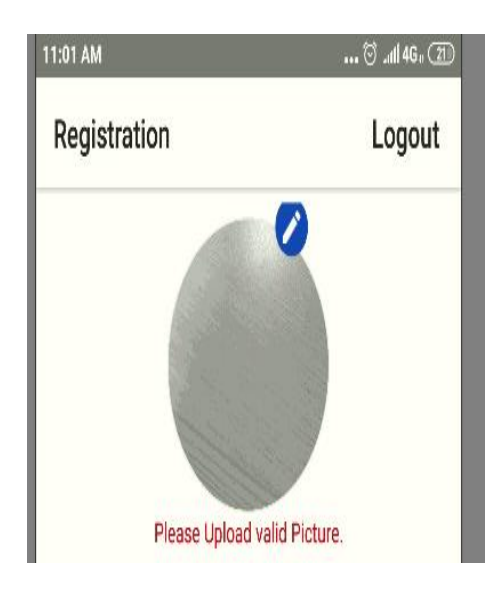

Step10: Username password will be generated and can be shared to student via various modes like Whatsapp, emails, SMS etc.